## Step 1. Add new port

(i) Setup "Properties"

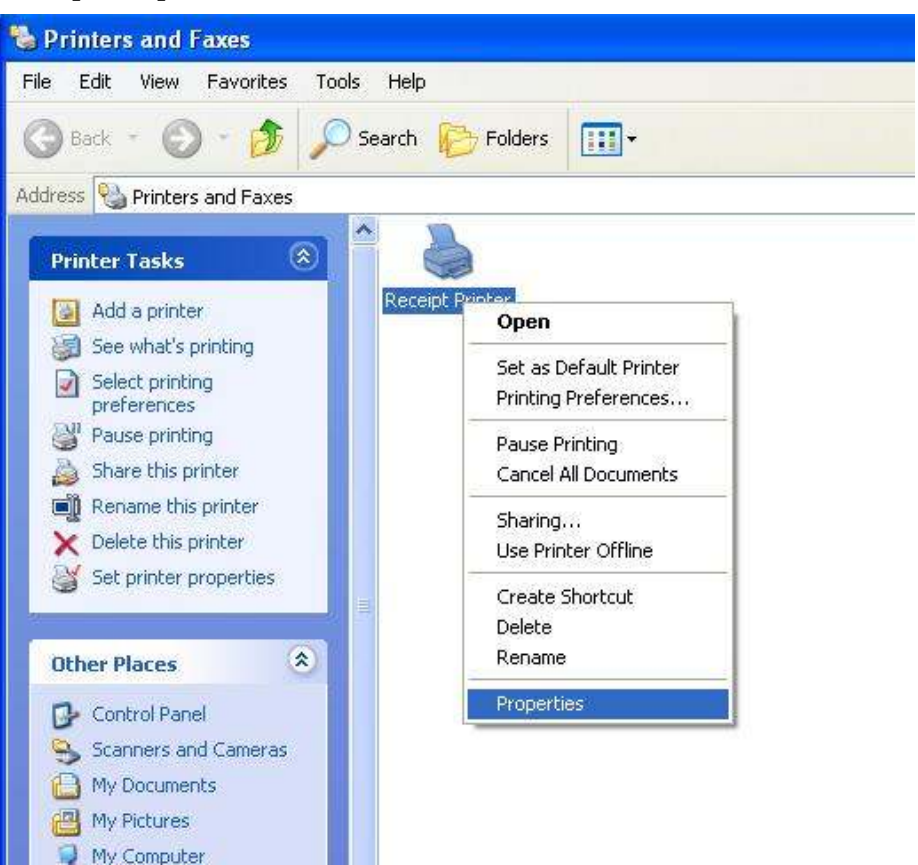

(ii)

Click "Add Port..."

| Color Management                                              |                                                                                          | Security                       | Setting        |  |
|---------------------------------------------------------------|------------------------------------------------------------------------------------------|--------------------------------|----------------|--|
| General                                                       | Sharing                                                                                  | Sharing Ports Adv.             |                |  |
| Be Re                                                         | eceipt Printer                                                                           | unerste mill evict to block to | Thread diama   |  |
| ecked por<br>Port                                             | t.<br>Description                                                                        | Printer                        |                |  |
| LPT1:                                                         | Printer Port                                                                             | Receipt Printer                |                |  |
| □ LPT2<br>□ LPT3:<br>□ COM6:<br>□ COM3:<br>□ COM3:<br>□ COM2: | Printer Port<br>Printer Port<br>Serial Port<br>Serial Port<br>Serial Port<br>Serial Port | TM200 With Cu                  |                |  |
| Add Po<br>Enable bio<br>Enable pri                            | ort                                                                                      | 2elete Port                    | Configure Port |  |

(iii) Select "Standard TCP/IP Port" and Click "New Port..."

| COIOI Manay                                            | ement                                              | Security         | Setting  |
|--------------------------------------------------------|----------------------------------------------------|------------------|----------|
| General                                                | Sharing                                            | Ports            | Advanced |
|                                                        | BAR                                                |                  |          |
| Barrier Becein                                         | Printer                                            |                  | 5        |
| Printer Por                                            | IS                                                 |                  |          |
| <u>Available port</u>                                  | types:                                             |                  |          |
| Local Port                                             |                                                    |                  |          |
| Standard TC                                            | P/IP Port                                          |                  |          |
|                                                        |                                                    |                  |          |
|                                                        |                                                    |                  |          |
|                                                        |                                                    |                  |          |
|                                                        |                                                    |                  |          |
|                                                        |                                                    |                  |          |
| New Port                                               | Гуре                                               | New Port         | Cancel   |
| New Port                                               | Гуре                                               | New Port         | Cancel   |
| New Port                                               | Type                                               | New Port         | Cancel   |
| New Port                                               | Type                                               | New Port         | Cancel   |
| New Port                                               | Type<br>Ian-on<br>Dele                             | New Port         | Cancel   |
| New Port 1<br>COM2. Ser<br>Add Port<br>Enable bidirect | Type                                               | New <u>P</u> ort | Cancel   |
| New Port                                               | Type<br>Iarron<br>Dele<br>ional support<br>pooling | New Port         | Cancel   |

Page 2 of 5

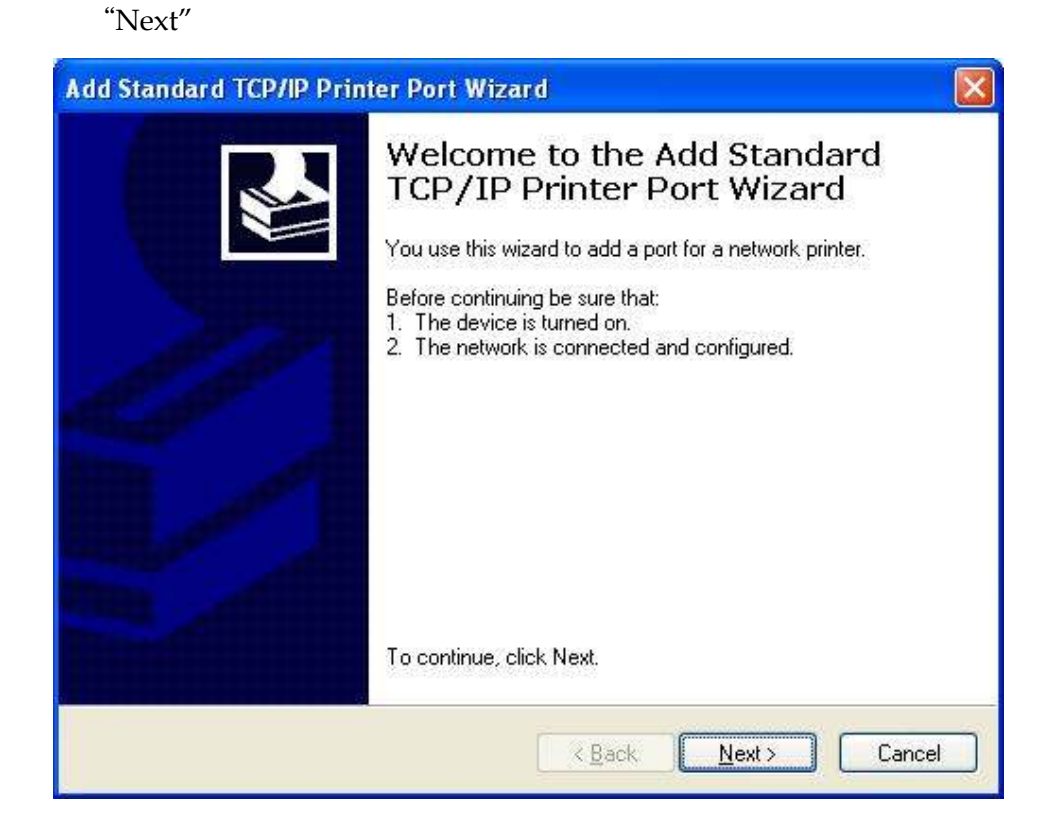

(v) Input the IP Address configured in "Step 1."

| Enter the Printer Name or IP a      | ddress, and a port name for the desired device. |
|-------------------------------------|-------------------------------------------------|
| Printer Name or IP <u>A</u> ddress: | 192.168.1.190                                   |
| Port Name:                          | IP_192.168.1.190                                |
|                                     |                                                 |
|                                     |                                                 |
|                                     |                                                 |
|                                     |                                                 |

## Receipt Printer Ethernet port setup manual

Select "Standard - Generic Network Card" and click "Next"

| Add Standard TC                                                                                                    | P/IP Printer Port Wizard 🛛 🛛 🔀                                                                                                    |
|----------------------------------------------------------------------------------------------------|----------------------------------------------------------------------------------------------------|
| Additional Port<br>The device o                                                                                                    | Information Required sould not be identified.                                                                                                    |
| The device is not<br>1. The device is<br>2. The network i<br>3. The device is<br>4. The address of<br>1f you think the address and p<br>select the device | found on the network. Be sure that:<br>turned on.<br>s connected.<br>properly configured.<br>on the previous page is correct.<br>Idress is not correct, click Back to return to the previous page. Then correct<br>perform another search on the network. If you are sure the address is correct,<br>type below. |
| Device Type                                                                                                    |                                                                                                    |
| () <u>S</u> tandard                                                                                                    | Generic Network Card                                                                                                    |
| O <u>C</u> ustom                                                                                                    | Settings                                                                                                    |
|                                                                                                    | < <u>₿</u> ack <u>N</u> ext > Cancel                                                                                                    |

## (vii) Click "Finish"

| Add Standard TCP/IP Printer | Port Wiza                                               | rd                                                                                             | × |
|-----------------------------|---------------------------------------------------------|------------------------------------------------------------------------------------------------|---|
|                             | Complet<br>CP/IP                                        | ing the Add Standard<br>Printer Port Wizard<br>sted a port with the following characteristics. |   |
| SI<br>Pr<br>D<br>Pr<br>Ad   | NMP:<br>rotocol:<br>evice:<br>ort Name:<br>dapter Type: | No<br>RAW, Port 9100<br>192.168.1.190<br>IP_192.168.1.190<br>Generic Network Card              |   |
| T                           | o complete th                                           | is wizard, click Finish.<br><u>&lt; B</u> ack Finish Cancel                                    |   |

## Receipt Printer Ethernet port setup manual

(viii)

Click "Close"

| Printer Ports                      | ? 🛛      |
|------------------------------------|----------|
| Available port types:              |          |
| Local Port<br>Standard TCP/IP Port |          |
| New Port Type                      | New Port |

(ix) Click "Apply and it's OK!

| Color Management     |                                         | Security              | Setting      |                  |  |
|----------------------|-----------------------------------------|-----------------------|--------------|------------------|--|
| General              | Sharing                                 | Ports                 | Ad           | Advanced         |  |
| Receipt I            | <sup>P</sup> rinter<br>g port(s). Docum | ents will print to th | e first free |                  |  |
| Port                 | Descrip                                 | ion F                 | rinter       | ^                |  |
| 🗆 FILE:              | Print to F                              | ile                   |              |                  |  |
| USB001               | Virtual pr                              | inter port fo         |              |                  |  |
| tm200                | Standard                                | I TCP/IP Port         |              |                  |  |
| IP_192.168.1         | .190 Standard                           | I TCP/IP Port         |              |                  |  |
| Ц СОМ10:             | Local Po                                | nt                    |              | 10-              |  |
| □ СОМ11:             | Local Po                                | nt                    | -            | ~                |  |
| <u>.</u>             | 10.000                                  |                       |              |                  |  |
| Add Port             | Dele                                    | ete Port              | Configure F  | <sup>o</sup> ort |  |
| Transie in the       |                                         |                       |              |                  |  |
| Enable Didirectio    | nai support<br>volino                   |                       |              |                  |  |
| 1 c Tranie himier br | Johning                                 |                       |              |                  |  |
|                      |                                         |                       |              |                  |  |